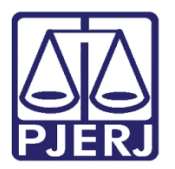

Dica de Sistema

# Devolução de Processo para Central de Custódia

PJe – Processo Judicial Eletrônico – Cartório – Criminal

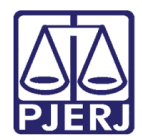

## SUMÁRIO

| 1. | Introdução                           | 3 |
|----|--------------------------------------|---|
| 2. | Devolução para a Central de Custódia | 3 |
| 3. | Histórico de Versões                 | 7 |

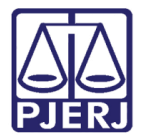

# Devolução de Processo para Central de Custódia

#### 1. Introdução

Este manual apresenta de forma simples o passo a passo do procedimento realizado pelo cartório para devolver processos para Central de Custódia.

#### 2. Devolução para a Central de Custódia

Para realizar o procedimento de devolução do processo para a Central de Custódia, encaminhe o processo para a tarefa **Processamento**.

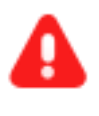

ATENÇÃO: Caso o processo não se encontra na tarefa Processamento, encaminhe o processo para esta tarefa, a fim de garantir que a transição Devolver à Central de Custódia esteja disponível.

Com o processo na tarefa de processamento clique no botão **Encaminhar para** e selecione a transição **devolver à Central de Custódia**.

| AuPrFl | Processamento [CRI_PVD]                   | ~ |   | <b>E</b>                                  | <b>Q</b> 3 | "D | :: |
|--------|-------------------------------------------|---|---|-------------------------------------------|------------|----|----|
|        |                                           |   |   | aguardar audiência                        |            |    |    |
|        |                                           |   |   | aguardar manifestação do MP               |            |    |    |
|        |                                           |   | _ | aguardar manifestação do PGJ              | _          |    |    |
| 6      | Selecione a próxima ação para o processo. |   |   | aguardar manifestação das partes          |            |    |    |
|        |                                           |   |   | aguardar prazo processual                 |            |    | •  |
| - C    |                                           |   |   | aguardar prazo diverso                    |            |    |    |
|        |                                           |   |   | aguardar cumprimento de mandado de prisão | -          |    |    |
|        |                                           |   |   | aguardar término do inquérito             |            |    | -  |
|        |                                           |   |   | apensar ou desapensar processos           |            |    |    |
|        |                                           |   |   | arquivar                                  |            |    |    |
|        |                                           |   |   | desmembrar processo                       |            |    |    |
|        |                                           |   |   | devolver à Central de Custódia            |            |    |    |
|        |                                           |   |   | digitar atos da serventia                 |            |    |    |
|        |                                           |   |   | digitar carta precatória                  |            |    |    |
|        |                                           |   |   | digitar mandado                           |            |    |    |
|        |                                           |   |   | digitar documento no BNMP                 |            |    |    |
|        |                                           |   |   | digitar outros documentos                 |            |    |    |

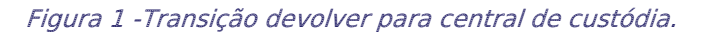

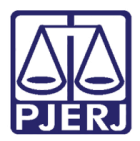

Após clicar na transição, o processo é enviado para tarefa **Certificar Processo para Devolução à Central de Custódia**, para que seja confeccionada uma certidão de devolução do processo.

O **Tipo de Documento** já vem preenchido com o padrão 'Certidão', selecione um **Modelo** pré-existente ou digite o documento no campo **Minuta**.

| ` - Certif                      | car processo para devolução à Central de Custód 🗸                   | E & 3 D |
|---------------------------------|---------------------------------------------------------------------|---------|
|                                 |                                                                     |         |
| Central de Custódia - Devolução | para Central de CustódiaCertificar processo para devolução à Centra |         |
|                                 |                                                                     |         |
| Tipo do Documento*              | Modelo<br>Selecione o modelo                                        |         |
| Minuta                          |                                                                     |         |
| B I ∐ abc ≣ ≣ ≣ ■               | 🔋 Tipo de font 🗸 Tamanho 🔹 🗴 🗶 🖏 🛣 🖍 🛍 🛍 🖓 🖓                        |         |
| 田田信相ちぐ@叉                        | ▐▌᠉ <u>▲·थ</u> ·☞ ▋▋▌▋▙▌▞▕▌▓▋▋▋Ω¶ ▓▓                                |         |
|                                 |                                                                     |         |
|                                 |                                                                     |         |
|                                 |                                                                     |         |
|                                 |                                                                     |         |

Figura 2 – Minutar certidão.

Ao finalizar a confecção da certidão, clique em SALVAR.

| Assinatura                                       | a                    |  |  |
|--------------------------------------------------|----------------------|--|--|
| É obrigatória a inclusão de documento no editor. |                      |  |  |
|                                                  |                      |  |  |
|                                                  |                      |  |  |
|                                                  |                      |  |  |
| SALVAR                                           | DESCARTAR ALTERAÇÕES |  |  |

Figura 3 - Salvar

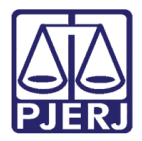

A **Movimentação Processual**, por padrão já vem selecionada com a opção "60 – Expedição de Documentos", mas ainda é necessário escolher o complemento com o tipo de documento que está expedindo. Clique no ícone **Preencher Complementos**.

| Γ | Movimentos Processuais      |           |        |   |               |                           |            |  |
|---|-----------------------------|-----------|--------|---|---------------|---------------------------|------------|--|
| Ľ | Selecione                   |           |        |   | Inf. criminal | Maximanta                 | Quantidada |  |
|   |                             |           |        |   | relev.?       | MOVIMENTO                 | Quantidade |  |
|   | Código ou descrição         |           |        |   |               | Europia de #              |            |  |
|   |                             | PESQUISAR | LIMPAR | Î |               | {tipo_de_documento}. (60) | 1          |  |
|   | Expedição de documento (60) |           |        |   |               |                           |            |  |

Figura 4 - Preencher complemento.

Selecione a opção desejada, neste caso, 'Certidão' e clique em OK.

| Complementos de Movimentos      |             |
|---------------------------------|-------------|
| Expedição de documento (60)     | ^           |
| tipo_de_documento 💿<br>Certidão | ~           |
|                                 | OK CANCELAR |
|                                 |             |
|                                 |             |

Figura 5 - Seleção do tipo de documento do complemento.

Para confirmar que **o Movimento processual** foi completamente preenchido, verifique se o **check verde** foi exibido. Enquanto ele não aparecer, significa que ainda existe pendência na seleção do movimento.

| Movimentos Processuais               |                |                       |                                |         |      |
|--------------------------------------|----------------|-----------------------|--------------------------------|---------|------|
| Selecione                            |                | Inf. criminal relev.? | Movimento                      | Quantid | lade |
| Código ou descrição PESQUISAR LIMPAR | <b>~</b> • • • |                       | Expedição de Certidão.<br>(60) | 1       | •    |
| Expedição de documento (60)          |                |                       |                                |         |      |

Figura 6 -Check verde

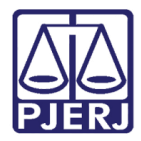

Ao finalizar a confecção do documento, clique no botão Assinar Documento(s) Mobile ou Assinar documento(s), conforme a habilitação da sua assinatura.

| Movimentos Processuais      |         |                       |                                |                   |  |
|-----------------------------|---------|-----------------------|--------------------------------|-------------------|--|
| Selecione                   |         | Inf. criminal relev.? | Movimento                      | Quantidade        |  |
| Código ou descrição         |         |                       |                                |                   |  |
| PESQUISAR LIMPAR            | ✓ 🗊 🕒 i |                       | Expedição de Certidão.<br>(60) | 1                 |  |
| Expedição de documento (60) |         |                       |                                |                   |  |
| Assinatura                  |         |                       |                                | ^                 |  |
|                             |         | ASSINAR DOCUM         | ENTO(S) ASSINAR DO             | CUMENTO(S) MOBILE |  |
|                             |         |                       |                                |                   |  |
| SALVAR DESCARTAR ALTERAÇÕES |         |                       |                                |                   |  |

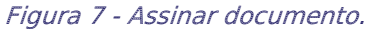

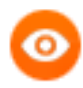

OBSERVAÇÃO: Para utilizar a opção Assinar Documento(s) Mobile, será necessário ter o aplicativo Token PJe no seu aparelho celular, sincronizado com o sistema para que habilite a assinatura do usuário.

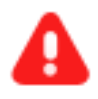

**ATENÇÃO:** Após assinar o documento, o processo se torna indisponível para o juízo natural, sendo enviado para Central de Custódia.

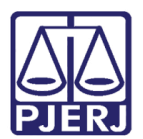

### 3. Histórico de Versões

| Versão | Data       | Descrição da alteração          | Responsável    |
|--------|------------|---------------------------------|----------------|
| 1.0    | 15/05/2022 | Elaboração de documento.        | Marcelo Fraga  |
| 1.0    | 16/05/2022 | Revisão ortográfica e template. | Amanda Narciso |
| 1.0    | 18/05/2022 | Revisão do documento.           | Simone Araujo  |